## Library Link By Softlink International

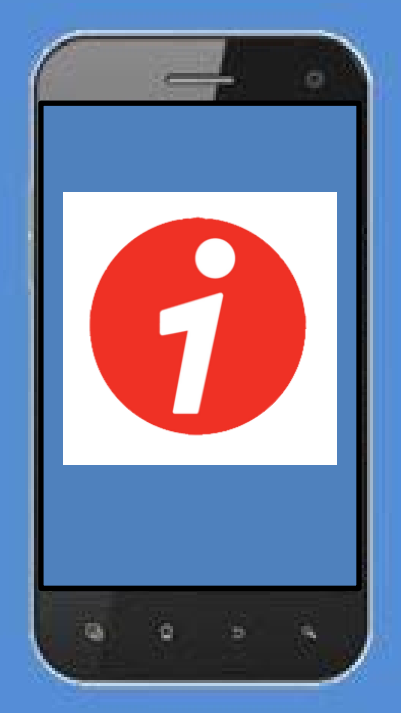

## Library Link gives you the ability to:

- Visit our library home page
- Search our entire catalogue
- View your current loans
- Display a list of our new books
- Scan ISBNs or barcodes to automatically retrieve resources from the system
- View and place a renewal for your loans
- Post reviews

How to download the SOFTLINK LIBRARY LINK app on your mobile device

- 1. Download the app from the Google Play Store or Apple App Store.
- 2. Tap INSTALL
- *3. Тар* АССЕРТ
- 4. Tap OPEN
- 5. Tap SETUP
- 6. On a computer or another device login into 'your' DEC Portal>do not allow other borrowers to scan 'your' QR code or they will see your library messages and loans instead of their own
- 7. Open My Library>Details>Library Link Setup.
- 8. Point the camera at the QR code on the Oliver screen and tap SCAN SETUP IMAGE your mobile device will beep when it reads the QR code
- 9. Tap SAVE
- 10. Do not make any changes to the Username field and leave the password blank

If Library Link will no longer access our library, your code may have expired. Repeat the setup procedure on your mobile device and scan the current QR code to renew your access.

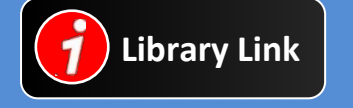

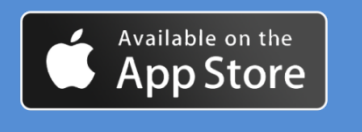

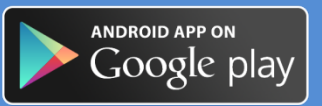